# Thunderbird How do I set up my eMail account under Mozilla Thunderbird 1.0 ?

#### Mozilla Thunderbird 1.0

When setting up Mozilla Thunderbird 1.0 for the first time you are supported by an Account Wizard.

| Konten-Assistent                                                                                                    | $\mathbf{x}$ |
|----------------------------------------------------------------------------------------------------|--------------|
| Neues Konto einrichten                                                                                                    |              |
|                                                                                                    |              |
| Um Nachrichten empfangen zu können, müssen Sie zuerst ein Konto anlegen.                                                                                                    |              |
| Dieser Assistent sammelt die Informationen, die notwendig sind, um ein neues E-Mail- oder<br>Newsgruppen-Konto einzurichten. Wenn Sie die abgefragten Daten nicht kennen,<br>kontaktieren Sie bitte Ihren Systemadministrator oder Internet Service Provider. |              |
| Wählen Sie den Konten-Typ, den Sie einrichten wollen:                                                                                                    |              |
| E-Mail-Konto                                                                                                    |              |
| RSS News & Blogs                                                                                                    |              |
| Newsgruppen-Konto                                                                                                    |              |
|                                                                                                    |              |
|                                                                                                    |              |
|                                                                                                    |              |
|                                                                                                    |              |
|                                                                                                    |              |
|                                                                                                    |              |
|                                                                                                    |              |
| < Zurück Weiter > Abbrechen                                                                                                    |              |

To receive eMails you have to create an E-Mail Account.

If you want to add another eMail account later you have to start the Wizard manually. Click "File > New > Account..." and the Account Wizard will be started.

| Konten-Assistent                         |                                                                                                    | X    |
|------------------------------------------|----------------------------------------------------------------------------------------------------|------|
| Identität                                |                                                                                                    |      |
| Diese Information                        | en erhalten Empfänger Ihrer Nachrichten.                                                                                 |      |
| Geben Sie den Nar<br>(zum Beispiel "Herr | nen an, der im "Von"-Feld Ihrer versendeten Nachrichten erscheinen soll<br>nann Maier").                                 |      |
| Ihr Name:                                | Ihr Name                                                                                                    |      |
| Geben Sie Ihre E-f<br>Ihnen Nachrichten  | 1ail-Adresse an. Diese Adresse ist jene, die andere verwenden, um<br>zu schicken. (Zum Beispiel "benutzer@beispiel.at".) |      |
| E-Mail-Adresse:                          | info@ihmame.de                                                                                                    |      |
|                                          |                                                                                                    |      |
|                                          |                                                                                                    |      |
|                                          |                                                                                                    |      |
|                                          |                                                                                                    |      |
|                                          |                                                                                                    |      |
|                                          |                                                                                                    |      |
|                                          | < Zurück Weiter > Abbreche                                                                                               | sn . |

Enter your name into the field "**Your name**". Enter your eMail address into the field "**E-Mail address**".

Click "Next >" to proceed.

| Konten-Assistent                                                                                                    |
|----------------------------------------------------------------------------------------------------|
| Server-Informationen                                                                                                    |
|                                                                                                    |
| Wählen Sie den Typ Ihres Posteingang-Server.                                                                              |
| ● POP ○ IMAP                                                                                                    |
| Geben Sie den Posteingang-Server ein (zum Beispiel "mail.beispiel.de").                                                   |
| Postgingang-Server: pop3.ServereName.de                                                                                   |
| Deaktivieren Sie diese Option, um für dieses Konto eine separate Ordner-Hierachie mit<br>eigenem Posteingang zu erhalten. |
| Globaler Posteingang (im Lokalen Konto)                                                                                   |
| Geben Sie den Postausgang-Server (SMTP) ein (zum Beispiel "smtp.beispiel.de").                                            |
| Postausgang-Server (SMTP): smtp.ServereName.de                                                                            |
|                                                                                                    |
|                                                                                                    |
|                                                                                                    |
|                                                                                                    |
| < Zurück Weiter > Abbrechen                                                                                               |

To retrieve your eMails from our server you will need a "POP3" connection.

Enter the server name of you eMail provider in the fields "Incoming mail server" and "Outgoing mail server (SMTP)".

| Konten-Assistent                                                                                                    | × |
|----------------------------------------------------------------------------------------------------|---|
| Posteingang-Server Benutzername                                                                                         |   |
| Geben Sie den Beruitzernamen ein, der Thnen vom E-Mail-Provider gegeben wurde (zum                                      |   |
| Beispiel "hmaier").                                                                                                    |   |
| Posteingang-Server Benutzername: Ihr Benutzername                                                                       |   |
| Geben Sie Ihren Benutzernamen für den Postausgang-Server (SMTP) ein (meist der gleiche<br>wie beim Posteingang-Server). |   |
| Post <u>a</u> usgang-Server (SMTP) Benutzername: Ihr Benutzername                                                       |   |
|                                                                                                    |   |
|                                                                                                    |   |
|                                                                                                    |   |
|                                                                                                    |   |
|                                                                                                    |   |
|                                                                                                    |   |
| < Zurück Weiter > Abbrechen                                                                                             |   |

Enter your username into the field "Username" and "Outgoing server username".

| Konten-Assistent                                   |                                                                                                    | × |
|----------------------------------------------------|----------------------------------------------------------------------------------------------------|---|
| Konten-Bezeichnung                                 |                                                                                                    |   |
|                                                    |                                                                                                    |   |
| Geben Sie eine Bezeich<br>soll (zum Beispiel "Arbe | nung für das Konto ein, mit der das Konto im Programm erscheinen<br>its-Konto", "Privat-Konto" oder "News-Konto"). |   |
| Konten-Bezeichnung:                                | Info-Emailkonto                                                                                                    |   |
|                                                    |                                                                                                    |   |
|                                                    |                                                                                                    |   |
|                                                    |                                                                                                    |   |
|                                                    |                                                                                                    |   |
|                                                    |                                                                                                    |   |
|                                                    |                                                                                                    |   |
|                                                    |                                                                                                    |   |
|                                                    |                                                                                                    |   |
|                                                    |                                                                                                    |   |
|                                                    | < Zurück Weiter > Abbrechen                                                                                        | כ |

Enter a freely selectable name for your account (e.g. Info-Account) into the field "Account Name.

| Konten-Assistent                                                                                                    |                                                                                                    |
|----------------------------------------------------------------------------------------------------|----------------------------------------------------------------------------------------------------|
| Zusammenfassung                                                                                                    |                                                                                                    |
| Bitte prüfen Sie, ob die Angaben korrekt sind                                                                                                    | :                                                                                                    |
| Konten-Bezeichnung:<br>E-Mail-Adresse:<br>Posteingang-Server Benutzername:<br>Posteingang-Server:<br>Typ des Posteingang-Server:<br>Postausgang-Server (SMTP) Benutzername:<br>Postausgang-Server (SMTP): | Info-Emailkonto<br>info@ihmame.de<br>Ihr Benutzername<br>pop3.ServerName.de<br>POP3<br>Ihr Benutzername<br>smtp.ServerName.de |
| Klicken Sie 'Fertigstellen', um diese Einstellung<br>zu beenden.                                                                                                    | gen zu speichern und den Konten-Assistenten                                                                                   |
|                                                                                                    | < Zurück Fertigstellen Abbrechen                                                                                              |
|                                                                                                    | < Zurüdk Fertigstellen Abbrechen                                                                                              |

Your eMail account has been set up and is ready to retrieve and send eMails. Check the "**Get Mails now**" box to receive your eMails instantly.

Please click the "Finish" button.

| Geben | Sie Ihr Passwort ein: 🛛 🔀                                    |
|-------|--------------------------------------------------------------|
| ?     | Geben Sie Ihr Passwort für fasse@gmx.de@pop.gmx.net ein:     |
|       | *****                                                        |
|       | Passwort-Manager verwenden, um dieses Passwort zu speichern. |
|       | OK Abbrechen                                                 |

When receiving eMails for the first time enter your password into the password field. You should only check the "**Use Password Manager...**" box when you are the only user of the PC.

Confirm your input with "OK".

Page 6 / 7

(c) 2024 EUserv Internet <support@euserv.de> | 2024-07-27 05:29

URL: https://faq.euserv.com/content/27/206/en/how-do-i-set-up-my-email-account-under-mozilla-thunderbird-10-.html

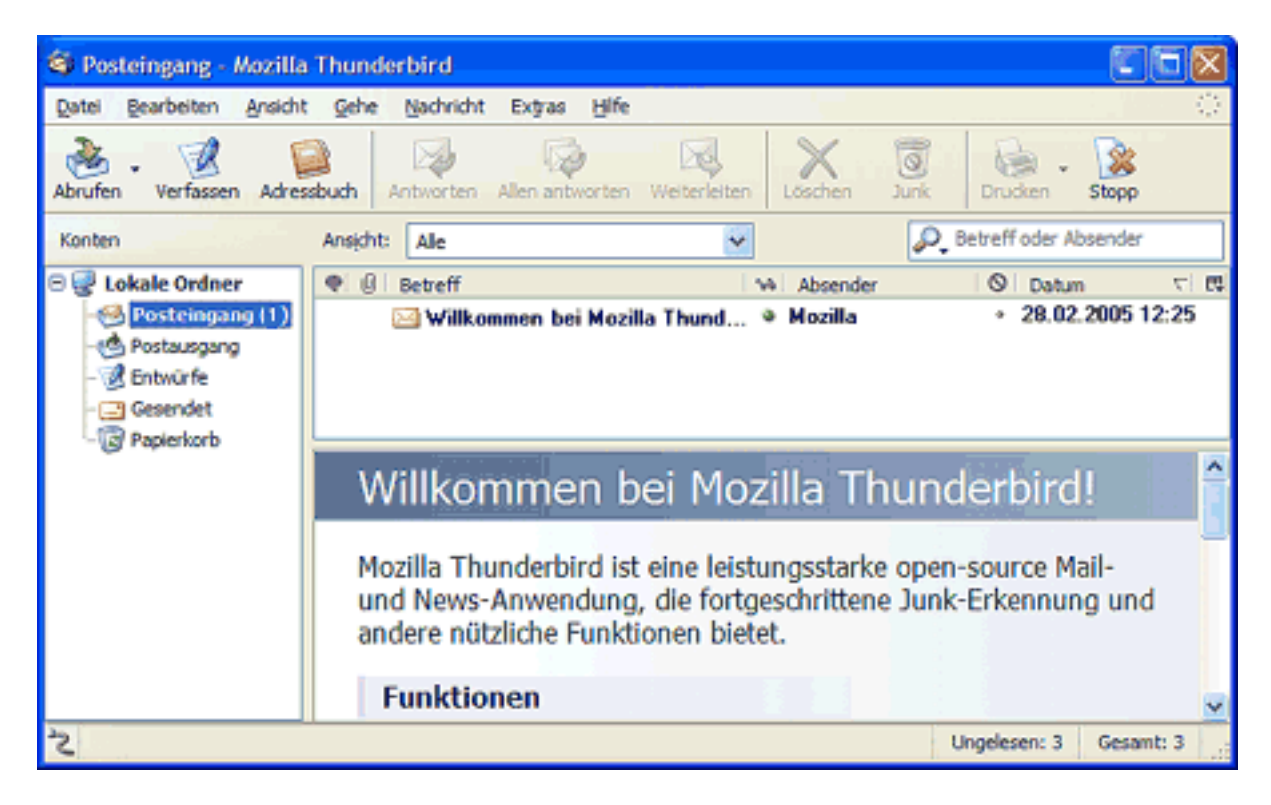

Unique solution ID: #1428 Author: EUserv Kundensupport Last update: 2012-07-17 10:21